## How to get an EORI FRGB on SOPRANO online service :

First create an account on <u>douane.gouv.fr</u>:

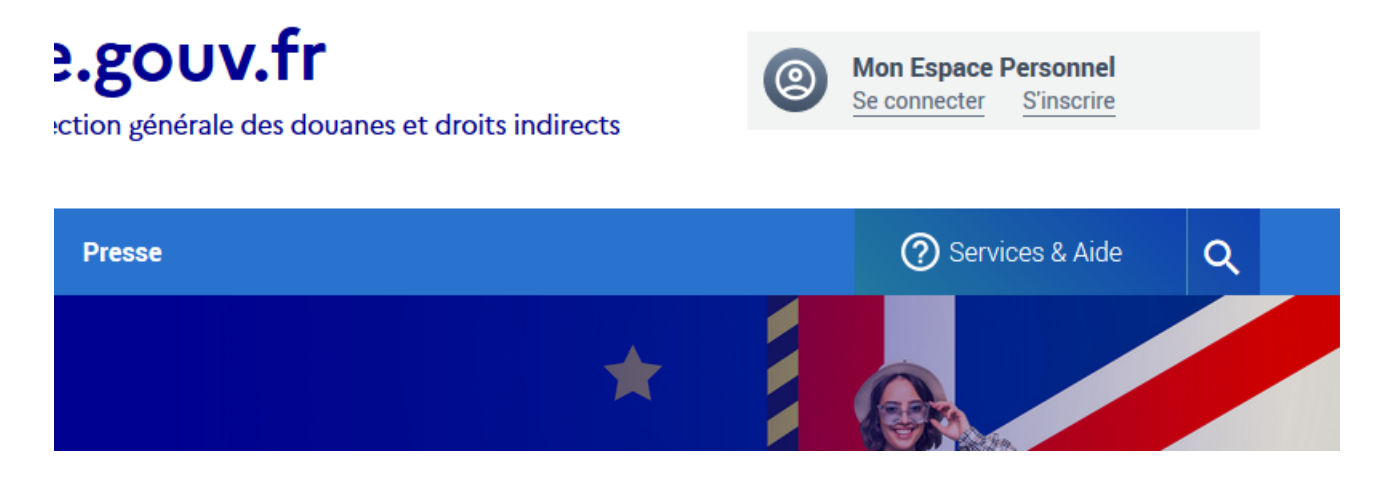

## Click on « s'inscrire »

Then, once you logged in, click here :

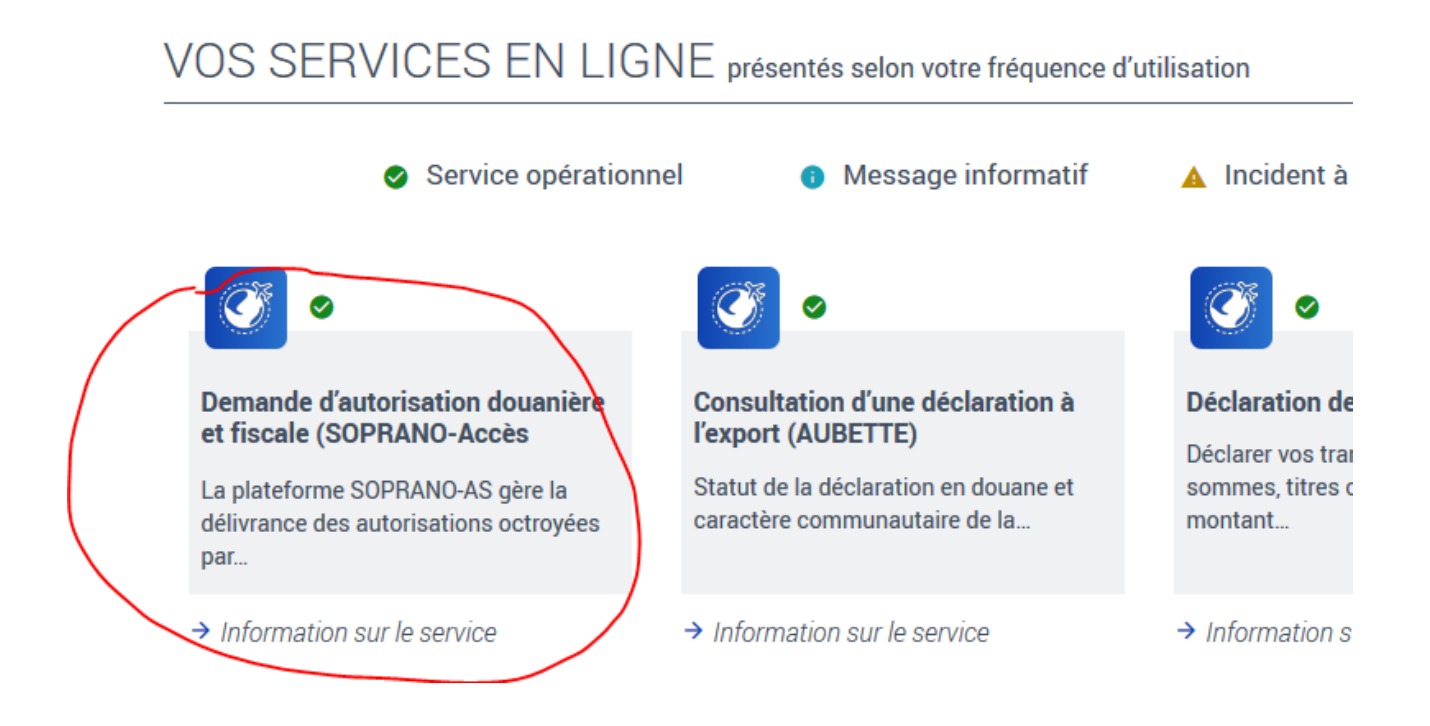

1/4 Help tool for SOPRANO EORI FR/GB - How to get an EORI FRGB on SOPRANO online service Then, click on EORI :

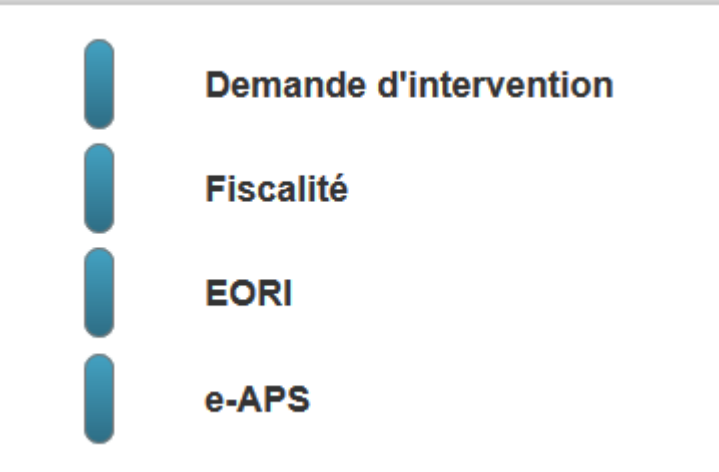

Once you're on SOPRANO EORI, first choose the competent service :

~

Choose OEA/RDE/EORI in the list :

1. Désignation du service compétent 💡 🚱

\* Service compétent :

Then, indicate your SIRET number if your company is registered in France. If its not the case click on « no »

Be careful, if you don't have a SIRET you must attach to your application form a document proving the existence of your company (certificate of incoproration) in « gestion de documents »

Click « yes » on « vous déposez en tant que représentant » only if you have the french statut of customs declarant (RDE : représentant en douane enregistré), if not, click « no » (even if you're applying for a client)

| 2.Informations                            |                                                                                                    | Menu de consultation      |
|-------------------------------------------|----------------------------------------------------------------------------------------------------|---------------------------|
| * Vous disposez d'un N° SIRET ?           | OOui @Non                                                                                                    | Gestionnaire de documents |
| * Vous êtes une :                         | OPersonne physique                                                                                                    |                           |
|                                           | Personne morale                                                                                                    |                           |
|                                           | <ul> <li>Association de personnes ayant la capacité de faire des actes juridiques sans avoir le statut de<br/>personne morale</li> </ul> |                           |
| * Vous déposez en tant que représentant ? | OOui ©Non                                                                                                    |                           |

Then, indicate the name of the company « raison sociale », the birthdate of the company « date de création », the nature of your activities (code APE, choose the one which is the most accurate) and the « statut juridique » (choose « société étrangère non immatriculée au RCS « )

The rest of the blanks concern the adress and the contact data (name of the contact person, email adress, phone number.

| 3.Déclaration 😮      |              |
|----------------------|--------------|
| * Raison sociale :   |              |
| * Date de création : | 🛗 JJ/MM/AAAA |
| Numéro de TVA (FR) : |              |
| * Code APE :         |              |
| * Statut juridique : |              |
| * Numéro de voie :   |              |
| Répétition voie :    |              |
| * Type de voie :     |              |
| * Nom de voie :      |              |
|                      |              |